## [formzu] Student Manual

#### 外国人留学生データ票 及び 授業料減免申請 Data Slip and Tuition Reduction Application for International Students

### https://ws.formzu.net/dist/S89360365/

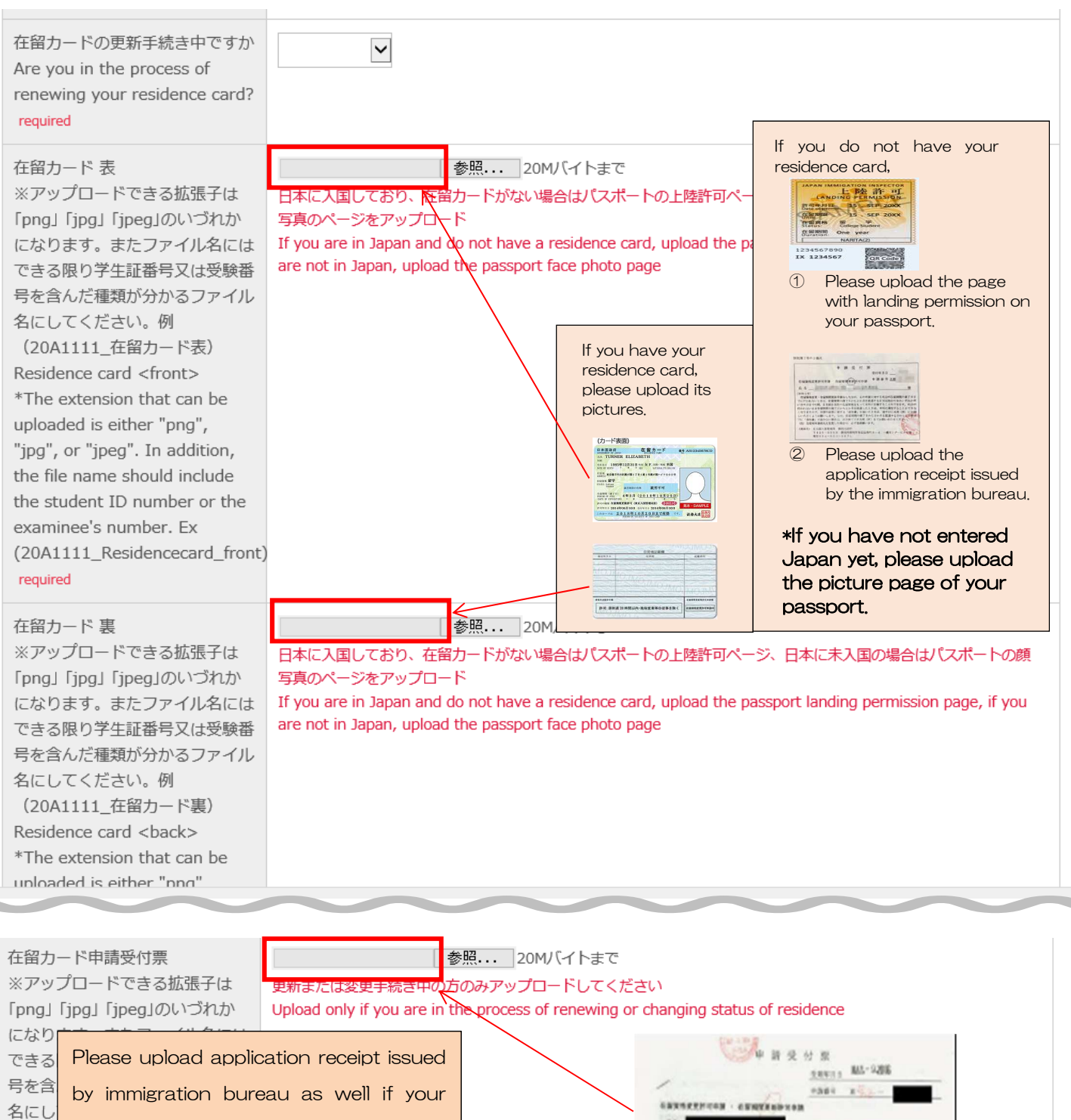

 (20A
 application for Certificate of Eligibility /

 票)
 Extension of Period of Stay is under processing.

\*The extension that can be uploaded is either "png", "jpg", or "jpeg". In addition, the file name should include the student ID number or the under 746×370

0 879287 8 41 006-720 0 829287 5 43 026-720 0 8787 8302870 5 43 026-720 0 9787 8302870 5 43 026

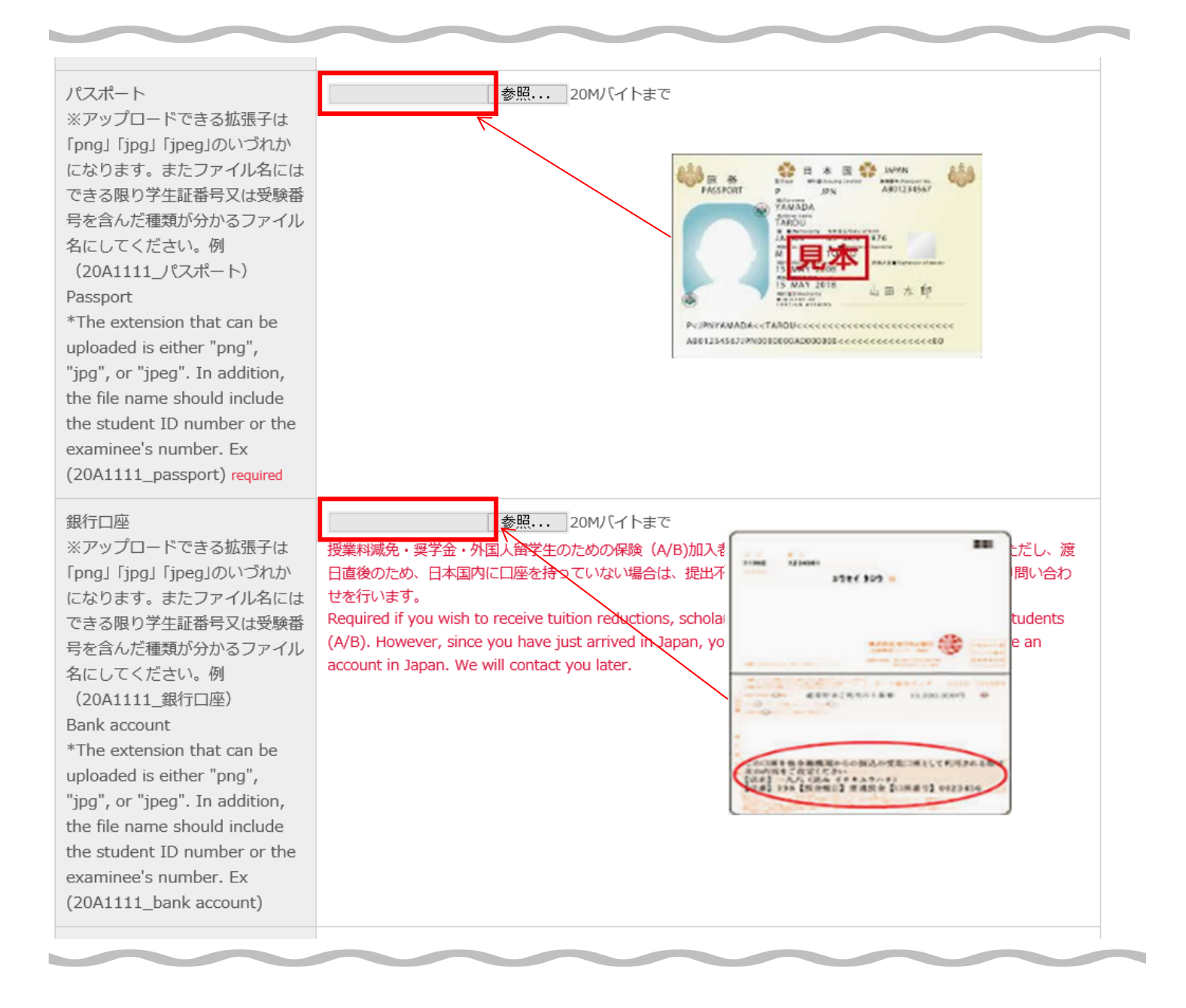

| 在留カード情報 required                                                                                                    | 現在の留学資格 Status 留学 Student A<br>*If you don't have a residence card: "未取得 Unacquired"<br>在留カード番号 Residence card NO. AB12345678CD<br>*If you don't have a residence card: "None" |
|----------------------------------------------------------------------------------------------------|----------------------------------------------------------------------------------------------------|
| 在留カード許可年月日 (例:2022<br>年4月1日の場合は20220401)8桁<br>表記<br>Residence Card Date of issue:<br>Described by 8-digit No.<br>Example: Issue in April 1st,<br>2022, please describe as<br>"20220401."<br>*If you don't have a residence<br>card, please describe as :<br>"19900101". required | 20220401 C                                                                                                    |
| 期間満了日(例:2026年3月31日の<br>場合は、20260331)<br>8桁表記<br>Date of expiration: Described by<br>8-digit No.<br>Example: expiration in March<br>31st, 2026, please describe as<br>"20260331."<br>*If you don't have a residence<br>card, please describe as<br>"19900101". required           | 20280331 D                                                                                                    |
| 在留期間                                                                                                    | 在留期間 Period of stay 4 年(Year(s)) ✔ 月(Month(s))<br>*If you don't have a residence card: Blank                                                                                   |

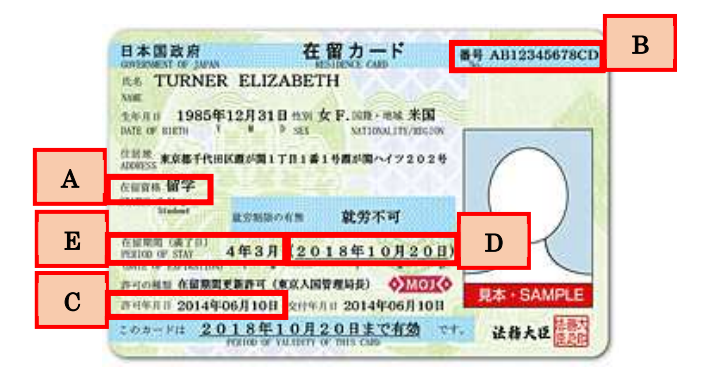

If the "Date of expiration" is on or before **September 30<sup>th</sup>**, please apply for extension of your period of stay immediately, and upload application receipt issued by the immigration bureau.

## Please fill the items as follows:

| 在留カード情報 required                                                                                                    | 現在の留学資格 Status 未取得 Unacquired<br>*If you don't have a residence card: "未取得 Unacquired"<br>在留カード番号 Residence card NO. None<br>*If you don't have a residence card: "None" |  |
|----------------------------------------------------------------------------------------------------|----------------------------------------------------------------------------------------------------|--|
| 在留カード許可年月日 (例:2022<br>年4月1日の場合は20220401)8桁<br>表記<br>Residence Card Date of issue:<br>Described by 8-digit No.<br>Example: Issue in April 1st,<br>2022, please describe as<br>"20220401."<br>*If you don't have a residence<br>card, please describe as :<br>"19900101". required | 19900101                                                                                                    |  |
| 期間満了日(例:2026年3月31日の<br>場合は、20260331)<br>8桁表記<br>Date of expiration: Described by<br>8-digit No.<br>Example: expiration in March<br>31st, 2026, please describe as<br>"20260331."<br>*If you don't have a residence<br>card, please describe as<br>"19900101". required           | 19900101                                                                                                    |  |
| 在留期間                                                                                                    | 在留期間 Period of stay 年(Year(s)) 	 月(Month(s)) *If you don't have a residence card: Blank                                                                                  |  |

### Please fill in your passport information.

| パスボート情報<br>Passport information <mark>required</mark>                                                                                                    | 番号 passport NO. M1111111 |
|----------------------------------------------------------------------------------------------------|--------------------------|
| パスボート発行日<br>Passport: Date of issue:<br>Described by 8-digit No.<br>Example: Issue in April 1st,<br>2022, please describe as<br>"20220401." required                                            | 20220401                 |
| パスボート 期間満了日(例:2026<br>年3月31日の場合は、20260331)<br>8桁表記<br>Passport:Date of expiration:<br>Described by 8-digit No.<br>Example: expiration in March<br>31st, 2026, please describe as<br>"20260331." | 20260331                 |

| 入学前の状況<br>Situation before admission<br>required | 入学前の居住地       Where you lived         国名       country name         入学前の所属       Where you belonged to         学校名       School name         企業・団体などの名称 | Names of company/organization                                                                                                 |
|--------------------------------------------------|----------------------------------------------------------------------------------------------------|----------------------------------------------------------------------------------------------------|
|                                                  | next page >>                                                                                                    | After all items in data slip are<br>completed, please click "next<br>page," and go to "Application for<br>tuition reduction." |

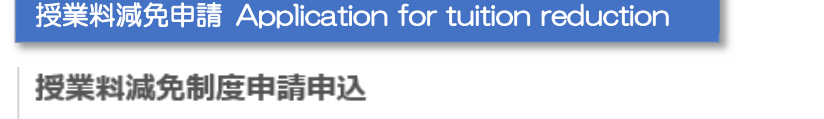

### Application for tuition reduction

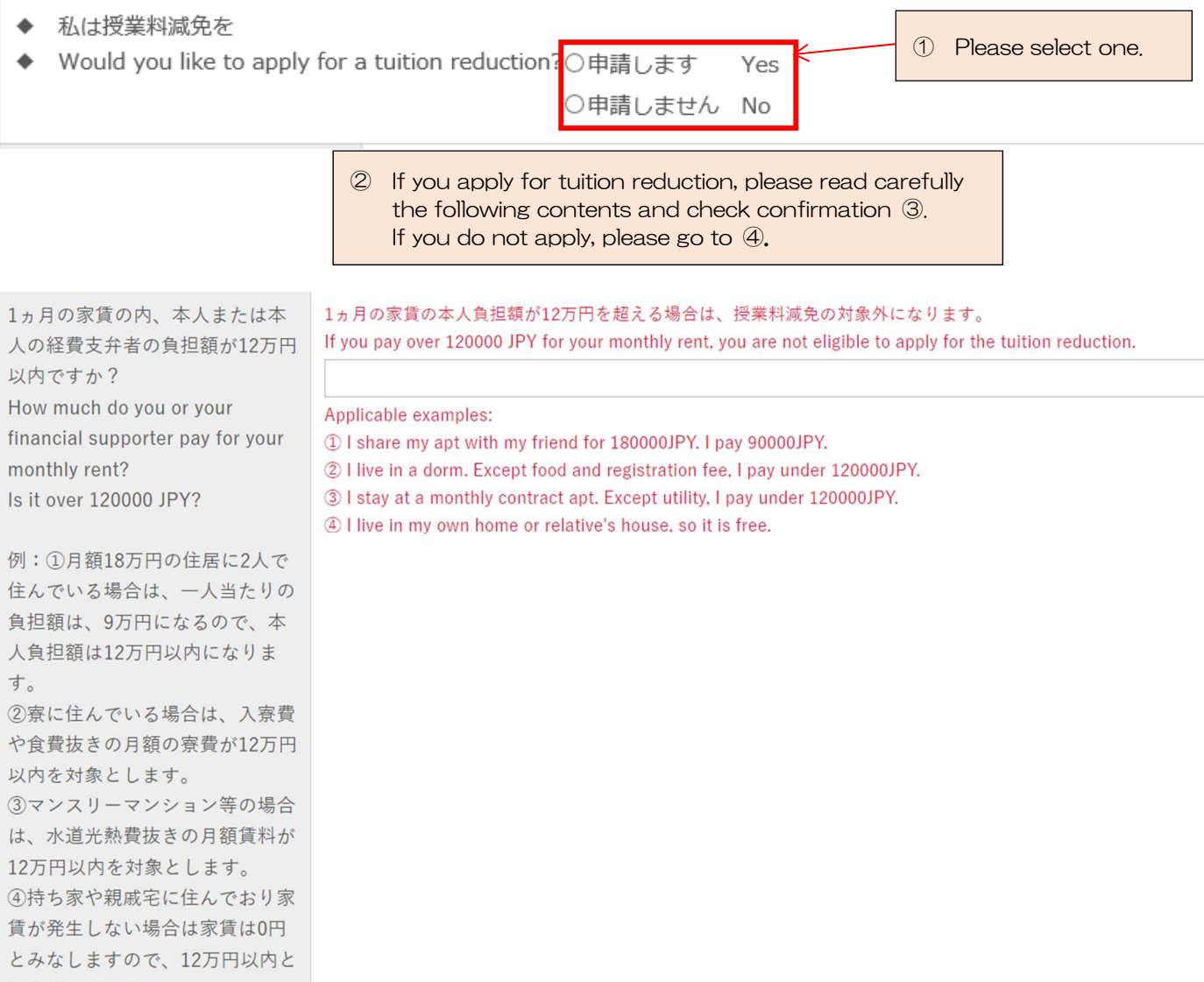

~

します。 required

| 住居 Residence<br>※渡日前で家賃が未定の場合は<br>TBDと入力してください<br>If the rent is undecided before<br>you arrive in Japan, enter TBD.<br>例:①月額15万円の住居に2人で<br>住んでいる場合は、一人当たりの<br>負担額は、7.5万円と考えますの<br>で、75000と記載ください。<br>②寮に住んでいる場合は、入寮費<br>や食費抜きの月額の寮費を記載く<br>ださい。<br>③マンスリーマンション等の場合<br>は、水道光熱費抜きの月額賃料を<br>記載ください。<br>④持ち家や親戚宅に住んでおり家<br>賃が発生しない場合は家賃は0円<br>と記載ください。 | <ul> <li>1ヵ月の家賃内の負担額 Monthly rent fee 円 yen</li> <li>Example:</li> <li>① I share apt of 150000 JPY with your friend and pay a half. Fill in "75000."</li> <li>② I live in a dorm. Exclude the registration fee and food.</li> <li>③ I stay at monthly contract apt. Exclude utility.</li> <li>④ I live in my own home or relative's house without fee. Fill in "0."</li> <li>住居タイプ Residence type </li> </ul> |
|----------------------------------------------------------------------------------------------------|----------------------------------------------------------------------------------------------------|
| 今年度、国費留学生に支給される<br>給与額(年額)を超える奨学金を<br>現在、[                                                                                                    | 国費留学生に支給される給与額(年額)を超える奨学金に申請中の方は、申請中を選択ください。授業料減免                                                                                                    |

Confirmation 確認 required 口 確認しました I confirmed it < after confirmation.

Students who apply for tuition reduction is, on that has been accepted well to read the contents of the following items, submit please.

学金を支給時に個別に確認を行います。 If you are in process of applying the scholarship over MEXT scholarship,

③ Please check here

choose "Under process." We will confirm it individually when conducting tuition reduction.

1. University officials will review the documents upon receipt of the application and make their decision according to the provisions regarding the Tuition Reduction Policy.

2. University officials will determine the amount of the tuition reduction to be applied.

授業料減免を申請する学生は、以下の項目をよく読み内容を了解した上で、送信してください。

受給していないですか?

following amount, MEXT

scholarship?

Do you receive more than the

3.As a result of the examination, you may not be able to receive the tuition reduction.

1.授業料減免については、申請を受理した後、法政大学が規定に基づき、減免を実施するかどうか審査し決定します。
 2.授業料減免を実施する場合の減免額は、法政大学が決定します。
 3.審査の結果、授業料の減免を受けられない場合があります。

| If you have not obtained the<br>status of residence "Student",<br>please state the reason.<br>Example) Due to immigration<br>restrictions, the student visa<br>could not be obtained in time. |               | 1 |
|----------------------------------------------------------------------------------------------------|---------------|---|
| 在留資格「留学」が未取得の場合<br>は、理由を記載ください。<br>例)入国制限により、留学ビザの<br>取得が間に合わなかったため。                                                                                                    |               |   |
| 申請遅延理由<br>※emailやHPの確認が遅れた等の<br>理由を記載ください。<br>Reason for delay in application<br>*Please describe the reason<br>such as the confirmation of<br>email or HP was delayed.<br>required           |               |   |
| 私は上記内容を了承致します。また記<br>I accept the above contents.                                                                                                    | 載内容に相違ございません。 |   |

I hereby certify that the above statements are true.

confirm

X

④ After all required fields are filled out, please click "confirm".

# (formzu) Student Manual

| 奨学金申請 Application                                                                                                    | for Scholarships<br>https://ws.formzu.net/fgen/S69126992/                                                                                                    |
|----------------------------------------------------------------------------------------------------|----------------------------------------------------------------------------------------------------|
| For undergraduate students only                                                                                                    |                                                                                                    |
| 奨学金応募希望<br>Scholarship Application required                                                                                                    | <ul> <li>〇希望します Yes, I apply.</li> <li>〇希望しません No, I don't apply.</li> <li>① Please select one.<br/>If you do not apply,<br/>go to ⑤.</li> </ul>                                            |
| 新・法政大学100周年記念奨学金<br>New Hosei University Centennial<br>Scholarship                                                                                                    | □応募 I apply < ③ Please check scholarships you' d like to apply for, and fill out the following required items.                                                                              |
| <ul> <li>応募時の申込条件 Application Qualify</li> <li>学部に在籍する私費留学生で教育上、経済的</li> <li>Undergraduate students in need of finant</li> <li>'Student' residence status is required.</li> <li>Self-supporting international students w</li> <li>募集時期(予定) Recruitment period</li> <li>9月 September</li> </ul> | ications<br>対援助が必要な者。他の奨学金を受給していない者<br>ncial support to fund their education.<br>tho are not receiving other scholarships<br><b>(scheduled)</b>                                             |
| 希望理由(200文字程度は記入すること)                                                                                                    | Please write at least 50 words in each field of Reason,<br>Learning Plan and Activities                                                                                                    |
| Reason (Please write at least 50 words)<br>required                                                                                                    |                                                                                                    |
| 学習計画(200文字程度は記入すること)<br>Leaning Plan (Please write at least 50<br>words) required                                                                                                    | 前年度の学習内容と今年度の学習計画(新入生は学習計画のみ)<br>Past learning results and plans for learning (Only plans for new comers)                                                                                   |
| 活動経験(200文字程度は記入すること)<br>Activities (Please write at least 50 words)<br>required                                                                                                    | これまでに行った国際交流、社会貢献活動の経験<br>Past international exchange and social contribution                                                                                                    |
| 奨学金の応募を希望する学生は、以下の項目<br>Students who apply for scholarships shou                                                                                                    | 4 Please check each item. ems before submitting.                                                                                                    |
| 確認1<br>Checkpoint1 required                                                                                                    | □奨学金の被推薦者については、法政大学が審査の上、決定します。 Candidates for scholarships will be selected by Hosei University after screening.                                                                           |
| 確認 2<br>Checkpoint 2 required                                                                                                    | □大学の推薦で民間企業の寮に入居する場合は、奨学金受給者に準じた扱いをする場合があ<br>ります。If you move into a dormitory of a private company by recommendation<br>of Hosei University, you may be treated as a scholarship recipient. |

confirm

5 After reviewing all entries, please click "confirm".

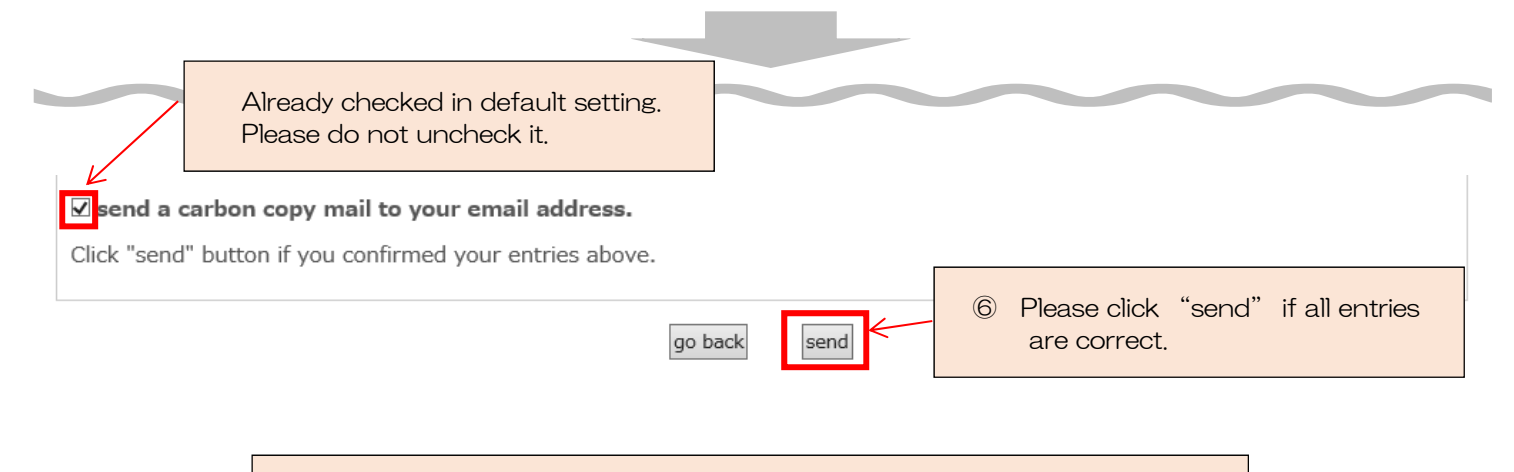

Your application is completed!

If you have any questions, please send emails to <u>hosei-osm@ml.hosei.ac.jp</u> .